## **Chapter 1 Specification**

## 1-1 Mainboard Layout and Components Setup

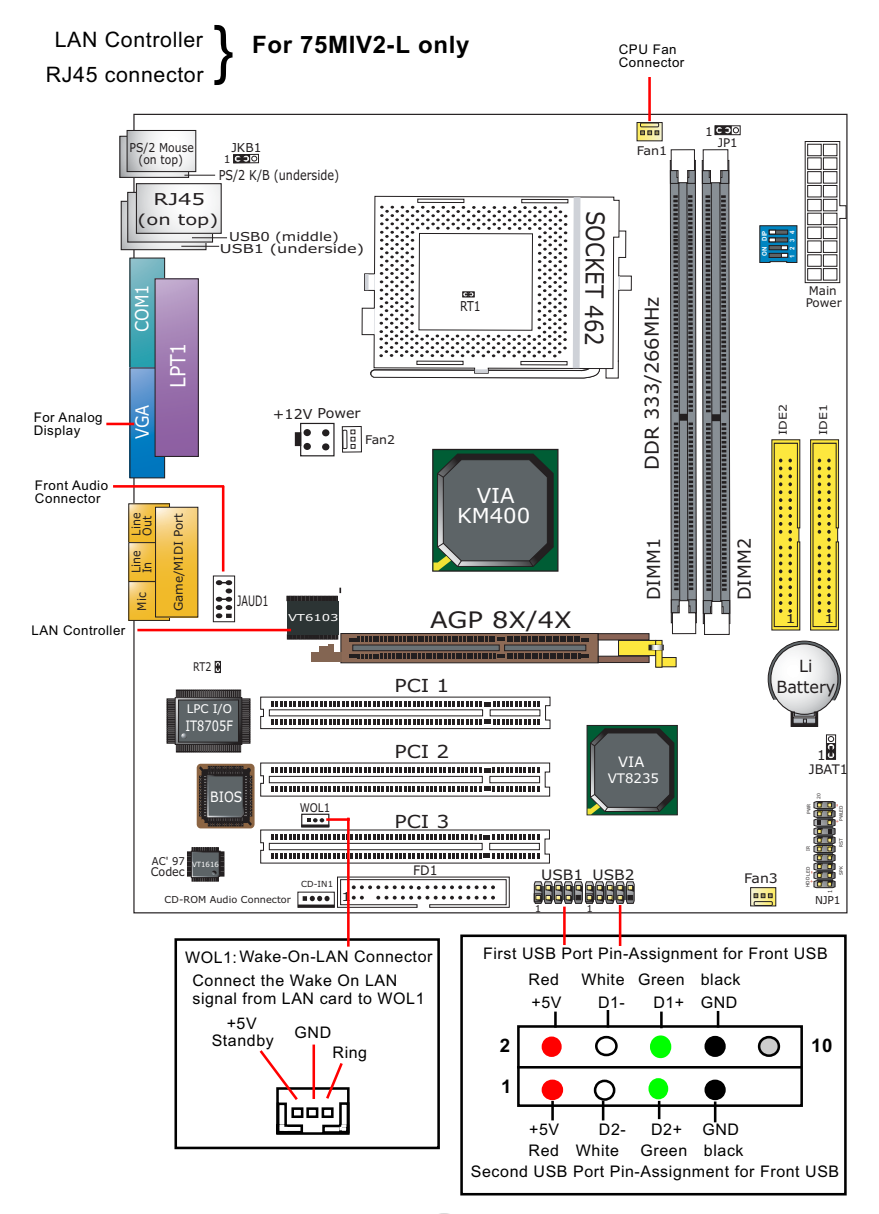

## **1-2 Mainboard Specification Table**

| 75MIV2/75MIV2-L Specifications and Features |                                                                                |          |  |  |
|---------------------------------------------|--------------------------------------------------------------------------------|----------|--|--|
| CPU                                         | Socket 462 for AMD Athlon, Athlon XP, Duron CPU                                |          |  |  |
| North Bridge                                | VIA KM400, supporting 333/266/200 MHz FSB                                      |          |  |  |
| South Bridge                                | VT8235                                                                         |          |  |  |
| BIOS                                        | AMI BIOS                                                                       |          |  |  |
| Memory                                      | Supporting DDR 333/266 SDRAM, up to 2GB in 2<br>DDR DIMM slots                 |          |  |  |
| I/O Chip                                    | ITE IT8705F with Hardware Monitor                                              |          |  |  |
| AGP interface                               | AGP 8X/4X mode only                                                            |          |  |  |
| Audio                                       | AC'97 Audio Codec, 6-channel compliant                                         |          |  |  |
| IDE Interface                               | 2 ATA 133/100/66 IDE                                                           |          |  |  |
| VGA                                         | Integrated on board                                                            |          |  |  |
| Network                                     | Fast Ethernet Controller, RJ45 on board (Optional)                             |          |  |  |
| PCI Slots                                   | 3 PCI Master slots on board                                                    |          |  |  |
| I/O Connectors                              | 6 USB V2.0, 1 FDD port, 1 COM port, 1 LPT,<br>1 IrDA, 1 PS/2 K/B, 1 PS/2 Mouse |          |  |  |
| Other Feature                               | Keyboard/Mouse Power On/Wake Up                                                |          |  |  |
| Models<br>Optional<br>Features              | 75MIV2                                                                         | 75MIV2-L |  |  |
| LAN Controller<br>on board                  | No                                                                             | Yes      |  |  |

6

### 1-3 CPU Installation with Socket 462

This mainboard is built with CPU Socket 462 supporting the AMD CPUs Athlon, Athlon XP and Duron:

- Follow the steps described in this section to install CPU into the onboard Socket 462.
- After installation of CPU, you must also install a proper cooling fan on top of the CPU and connect the Fan cable to the CPU fan connector.
- 1. First pull sideways the lever of Socket 462, and then turn it up 90° so as to raise the upper layer of the socket from the lower platform.
- 2. Configure Pin 1 of CPU to Pin 1 of the Socket, just as the way shown in the diagram on the right. Adjust the position of CPU until you can feel all CPU pins get into the pin holes of the socket.

3. Make sure that all CPU pins have completely entered the socket and then lower down the lever to lock up CPU to socket.

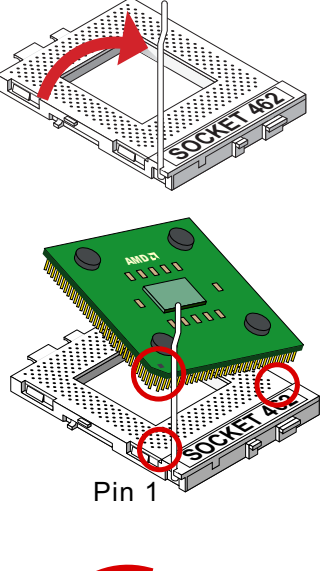

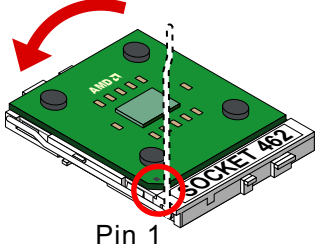

## 1-4 Jumper / Switch Settings

The following diagrams show the locations and settings of jumper / switch blocks on the mainboard.

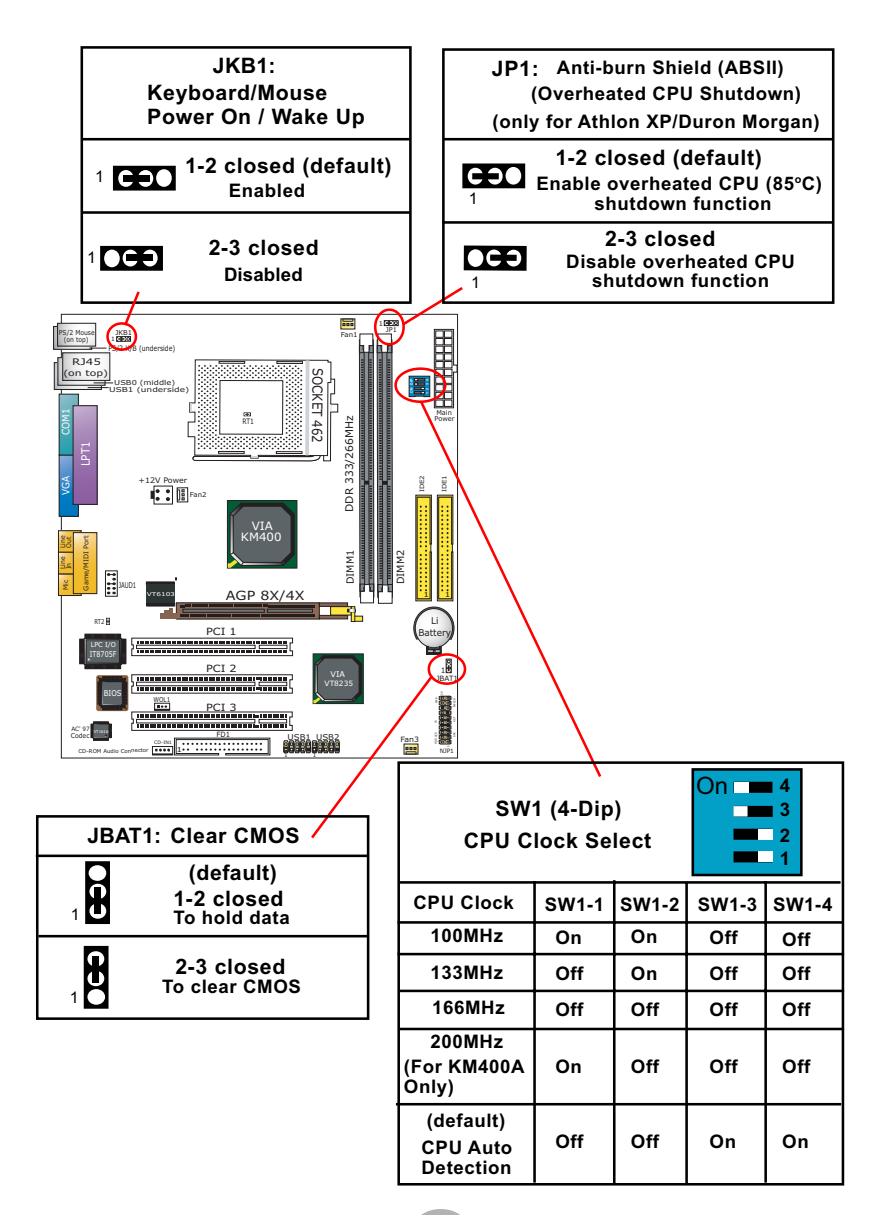

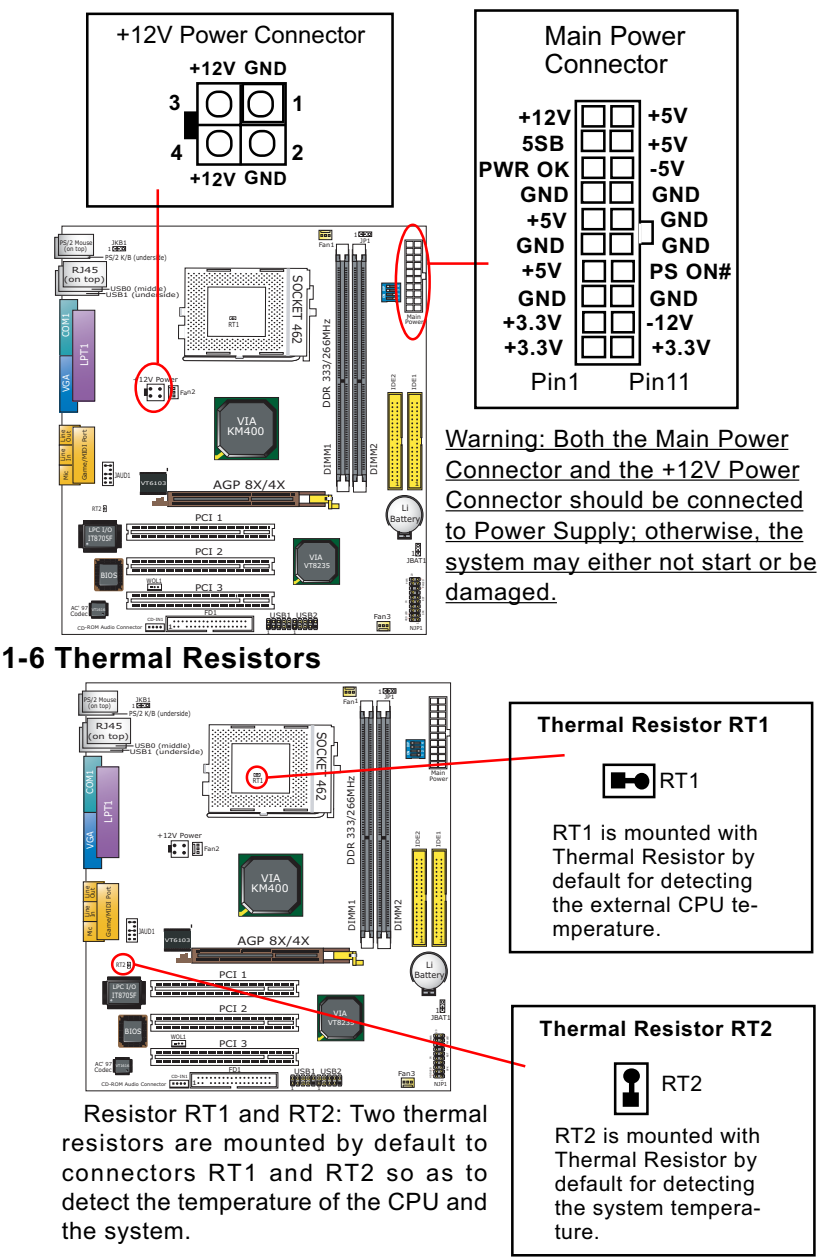

## 1-5 ATX V 2.03 Power Supply Installation

### **1-7 Front Audio Connector**

This Mainboard is designed with a Front Panel Audio connector "JAUD1" which provides connection to your chassis.

- 1. When JAUD1 is set to 5-6 closed and 9-10 closed, this default setting disables this connector and leaves the Back Panel Audio enabled.
- 2. To use this Front Panel Audio Connector, please open all pins of JAUD1 and connect it to your chassis.

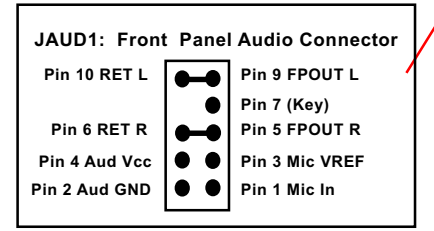

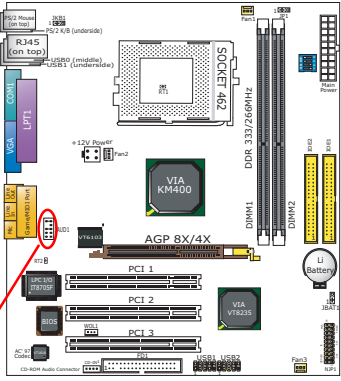

## 1-8 CD-ROM Audio Connectors (CD-In1)

CD-In1 is an audio connector connecting CD-ROM audio to mainboard.

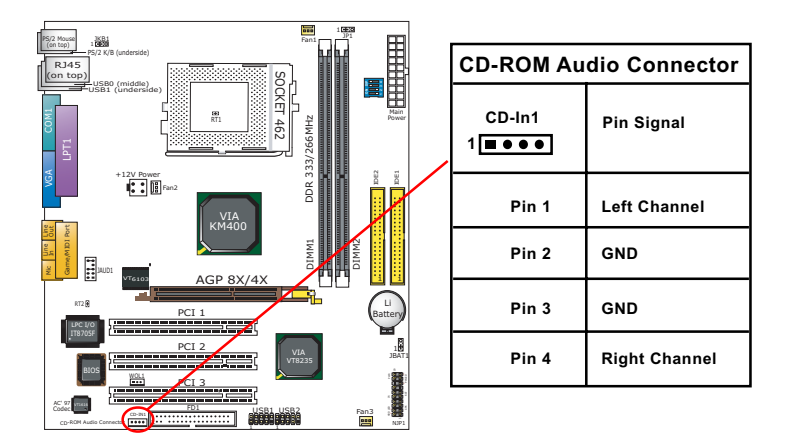

#### This complex Pin-header con-JKB: sists of the following connec-RJ45 on ton OCKET 462 tors for various front panel supports. When you have fixed æ DDR 333/266MHz the mainboard to the case, join the connectors of this Complex Fan2 Pin-header to the case Front Panel AGP 8X/4X PWRBT# PLED-(1)Power Switch PWRBT NC Power LED (4) PLED+ IR VCC RSTGND NC Reset Switch (5) (2)Infrared(IR) IRRX RST1 SP1 IRGND NC IRTX Speaker (6) HDLED-SP3 (3)HDD LED SPVCC HDLED+

## 1-9 Complex Pin-header (Front Panel Connectors)

## (1) Power Switch Connector:

Connection: Connected to a momentary button or switch.

## (2) IR Connector (Infrared Connector):

Connection: Connected to Connector IR on board.

### (3) HDD LED Connector:

Connection: Connected to HDD LED.

(4) Power LED Connector:

Connection: Connected to System Power LED.

#### (5) Reset Switch Connector:

Connection: Connected to case-mounted "Reset Switch".

#### (6) Speaker Connector:

Connection: Connected to the case-mounted Speaker.

11

## **Chapter 2 Software Setup**

## 2-1 To Open up the Support CD

Please put the Support CD enclosed in your mainboard package into the CD-ROM drive. In a few seconds, the Main Menu will automatically appear, displaying the contents to be installed for this series:

| VIA 4 in 1 Driver        |                        |
|--------------------------|------------------------|
| Graphics Driver          | Install Acrobat Reader |
| VIA USB 2.0 Driver       | Browse CD-ROM          |
| AC97 Audio Driver        | EATI                   |
| Hardware Monitor Utility |                        |

## 2-2 To Install VIA 4 in 1 Driver

VIA 4 in 1 Driver should be installed in the first place before other drivers are installed. Follow the instructions in the Auto-run program to install VIA 4 in 1 Driver.

## 2-3 USB 2.0 Driver Installation

VIA USB V2.0 is already integrated on board. Its 480Mb/s transfer rate supports operating systems Windows 98SE/Me/2000/XP. USB Driver installation procedures are of similar steps in these systems. <u>Before installing VIA USB V2.0 Driver on Windows XP</u>, users should install the latest Service Pack for Windows XP. Please take the following illustrations from Windows XP as the USB driver installation guide:

- 1. Update Windows XP with the latest service pack before installing VIA USB V2.0 Driver.
- Following the procedures of opening the Support CD, click to choose "VIA USB 2.0 Driver" to proceed. Please notice that the USB card driver is different from the USB 2.0 driver typically for the on-board USB. Do not use the USB card driver here.
- 3.Instantly the "USB 2.0 Setup Program" will pop up on screen. Click "Next" to continue.

| Welcome | X                                                                                                    |
|---------|----------------------------------------------------------------------------------------------------|
|         | Welcome to the USB 2.0 Setup program Setup<br>program. This program will install USB 2.0 Setup<br>program on your computer.                                                                                                    |
| -       | It is strongly recommended that you exit all Windows programs<br>before running this Setup program.                                                                                                    |
|         | Click Cancel to gait Setup and then close any programs you<br>have suming. Click Next to confinue with the Setup program.                                                                                                    |
| 24      | WARNING: This program is protected by copyright law and<br>international loadies.                                                                                                    |
| ~       | Unsutherized reproduct parties Next n. or any fields and the procedule to the Next relation of the relation of the relation of |
|         |                                                                                                    |
|         | Next> Cancel                                                                                                    |

- Instantly, next screen will pop up to prompt you to select component. Select "Install USB Driver" and click "Next" button to continue.
- 4. The USB 2.0 Setup Program will then guide you through the whole driver setup until the "Finish" screen appears to prompt you to restart your system. Please click "Finish" button to restart system to put the new driver into effect.

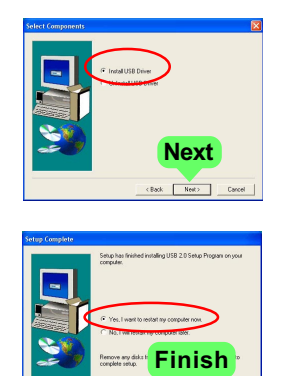

### 2-4 To Install Soltek Hardware Monitor

- 1. Follow the instructions in the Auto-run program to install Soltek Hardware Monitor.
- 2. To verify Soltek Hardware Monitor, please double click "SoltekHM" icon on the desktop and then the Soltek HM Control Panel will pop out for application.

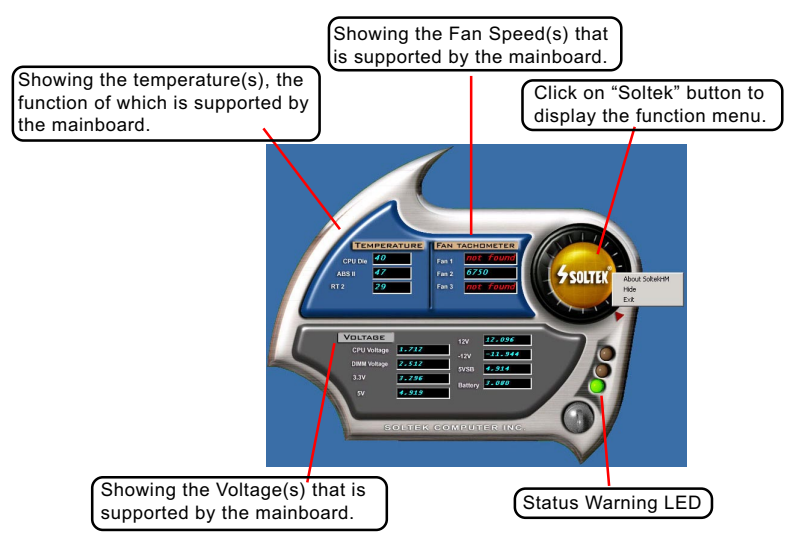

\*Note: Not all items or functions showing in the above picture will show up. Only those items or functions that are supported by the mainboard will reveal themselves in the above screen.

## 2-5. To Install LAN Drivers (for 75MIV2-L only) 2-5.1 VIA6103 LAN Driver on Windows 9X

The LAN driver contained in the Support CD is not included in the Autorun Menu. To install VIA6103 LAN driver on Windows 9X, please follow the steps shown below:

- 1. On the "Start" screen of your system, click to the following path: \My Computer\properties\Device manager
- 2. In the "Device manager" screen, you can see the item " PCI Ethernet Controller" with a yellow question mark on its left side, which indicates that the LAN controller is already detected by system but the driver for this on-board Ethernet Controller is not installed yet. Please point to this item with your mouse and double click on it (or click the "Properties" button).
- 3. Instantly, the "PCI Ethernet Controller Properties" screen shows up. Please click the "General" bar to continue.
- 4. In the "General" screen, click "reinstall Driver" button to continue. Please note that the status of "Device Usage" should stay at "Exists in all hardware profiles".

| CI Ethernet Controller Properties                                                                                            | ?  |
|----------------------------------------------------------------------------------------------------|----|
| General Driver Resources                                                                                                    |    |
| PCI Ethernet Controller                                                                                                    |    |
| Device type: Other devices                                                                                                   |    |
| Manufacturer: None specified.                                                                                                |    |
| Hardware version: 016                                                                                                    |    |
| Device status                                                                                                    |    |
| The drivers for this device are not installed. (Code 28.).1<br>reinstall the drivers for this device, click Reinstall Driver | °0 |
| Reinstall Driver                                                                                                    |    |
| Device usage                                                                                                    | re |
| Exists in all hardware profiles                                                                                              |    |

- In the "Update device Driver Wizard" screen, click "Next" to continue until you see a dialog box asking you to "Specify a location" for the driver. <u>You should **now** insert the Support CD into your CD-ROM.</u>
- 6. As illustrated in the picture below, check the item "Specify a location" and click the "Browse" button to find out the correct path for the driver and then type it into the blank bar. Click "Next" button to continue now.

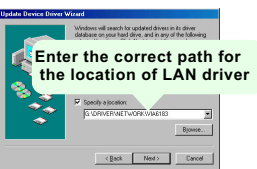

7. The Update Device Driver Wizard will then go on guiding you through the driver setup until the "Finish" screen shows up. Click "Finish" and follow the Setup instruction to restart system so as to put the newly installed driver into effect.

### 2-5.2 VIA6103 LAN Driver on Windows ME / 2000 / XP

- 1. When you newly install Windows ME, Windows 2000 or Windows XP, the system will detect the LAN Controller on board and configure it automatically into system. Therefore, users need not bother to install the LAN controller into these operating systems.
- 2. To verify the existence of VIA 6103 Controller and Driver, please enter the "Control Panel" of your system and click "Network" to open the "Configuration" screen. You can then see the "VIA PCI 10/100Mb Fast Ethernet Adapter" is already installed in your system.

## **Chapter 3 AMI BIOS Setup**

## 3-1 To Update BIOS

• "AMIFLASH.EXE" is a Flash EPROM Programming utility that updates the BIOS by uploading a new BIOS file to the programmable flash ROM on the mainboard. This program only works in **DOS** *environment, the utility can not be executed in Windows 95/98, ME, NT, 2000 or Windows XP environment.* 

# • Please follow the steps below for updating the system BIOS:

Step 1. Please visit the board maker's website, download latest BIOS file and AMI update utility. The file name of AMI update utility will be "AMIXXX.EXE" of which " XXX " stands for the version number of the file. The BIOS file format will be \*.ROM, of which " \* " stands for the specific BIOS file name.

Step 2. Create a bootable diskette. Then copy the BIOS file and AMI flash utility "AMIXXX.EXE" into the diskette.

Step 3. Insert the diskette into drive A, boot your system from the diskette.

Step 4. Under "A " prompt, type " **AMIXXX.EXE** \*.**ROM** " and then press <Enter> to run BIOS update program. Please note that there should be a space between AMIXXX.EXE and \*.ROM. (\*.ROM depends on your mainboard model and version code. Instead of typing "\*", you should type the specific file name for your specific mainboard).

Step 5. When the message "Flash ROM Update Completed - Pass." appears, please restart your system.

Step 6. You will see a message "CMOS Memory Size Wrong" during booting the system. Press <Del> or <F1> to run CMOS setup utility, then reload "LOAD SETUP DEFAULTS" or "Load Optimal Defaults" and save this change.

## 3-2 BIOS SETUP by CMOS Setup Utility

1.Enter CMOS Setup Utility during booting system and the main program screen will appear as follows.

| AMIBIOS NEW SETUP UTILITY - VERSION 3.31a                 |                         |  |  |
|-----------------------------------------------------------|-------------------------|--|--|
| ► Standard CMOS Features                                  | System Information      |  |  |
| ► Advanced BIOS Features                                  | Set Supervisor Password |  |  |
| ► Advanced Chipset Features                               | Load Optimal Defaults   |  |  |
| ▶ Power Management Features                               | Save & Exit Setup       |  |  |
| ▶ PNP/PCI Configurations                                  | Exit Without Saving     |  |  |
| ▶ Integrated Peripherals                                  |                         |  |  |
| ▶ SmartDoc Anti-burn Shield                               |                         |  |  |
| ▶ Frequency/Voltage Control                               |                         |  |  |
| F1: Help 🕴 : Select Item +/- : Change Values F9: Setup    |                         |  |  |
| Defaults Esc: Exit ▶ : Select Menu Enter: Select Sub-Menu |                         |  |  |
| F10: Save and Exit                                        |                         |  |  |
| Set Time, Date, Hard Disk Type                            |                         |  |  |

- 2. Use the arrow keys on your keyboard to select an option, and press <Enter>. Modify the system parameters to reflect the options installed in your system.
- 3. You may return to the Main Menu anytime by pressing <Esc>.
- 4. In the Main Menu, "Save Changes and Exit" saves your changes and reboots the system, and "Discard Changes and Exit" ignores your changes and exits the program.
- Standard CMOS Features(Times, Date, Hard Disk Type etc.)
- Advanced BIOS Features (Virus Protection, Boot Sequence etc.)
- Advanced Chipset Features (AT Clock, DRAM Timing etc.)
- Power Management Features (Sleep Timer, Suspend Timer etc.)
- PNP/PCI Configurations (IRQ Settings, Latency Timers etc.)
- Integrated Peripherals (Onboard I/O, IRQ, DMA Assign. etc.)
- Hardware Monitor Status (CPU/System Temp., Fan speed etc.)
- Frequency/Voltage (CPU clock, Voltage of CPU, DIMM, AGP etc.)
- System Information (Display System Information)
- Set Supervisor Password (Specifies The User Password)
- Load Optimal Defaults (Loads Optimal Values for All The Setup Options)
- · Save & Exit Setup (Saves Data to CMOS RAM)
- Exit Without Saving (Abandon All Data)

## SL-75MIV2 / 75MIV2-L Quick Installation Guide

| Réglage des cavaliers Jumpe<br><u>跳線設定</u> <u>ジャンパーセッラ</u>                                                                                                    | r-Einstellungen Configuración de<br><u>ات الجامبر 참퍼 세팅</u>                                                          | Jumper Configuração de Jumper<br>إعداد                                                                                                    |
|----------------------------------------------------------------------------------------------------|----------------------------------------------------------------------------------------------------|----------------------------------------------------------------------------------------------------|
| * ①&②:2 x Connecteur d'aliment:<br>④·@=POUR ALLUMER OU<br>* ①&②:2 Steckverbinder für ATX-S<br>④·@=Zum Einschalten des Sys<br>* ①&②:2 x Conector de alimenta:<br>①·@=A encendido el sistema<br>* ①&②:2 x Conectores de Força<br>①·@=Para ligar o Sistema<br>* ①&②:2 x ATX 電源插座<br>①·@=Aang<br>①·@=系統開機<br>* ①&②:2 x ATX パワーコネクタ<br>③·③=バシボソキツツキ上のシ<br>* ①&②:AIX 파워 콘넥터 2개<br>③·@=시스텍 전원-운<br>ATX ミュン マック | ation ATX<br>pannungsversorgung<br>tems<br>ción ATX<br>padrão ATX<br>AFA<br>() () () () () () () () () () () () () ( | SOCKET 462<br>Far2<br>Far2 |
| Allumage / Réveil par Clavier /Souris<br>JKB1<br>1-2=Activée (par défaut)<br>2-3=Mis hors service                                                                                                    | Ligar no Teclado/Rato de arranque / acordar<br>JKB1<br>1-2=Habilitado (Padrão)<br>2-3=Desabilitado                   | キーボード / マウスカの電源を入れるこ<br>と / ウェクーウブ<br>JKB1<br>1-2= 設定有効(デフォルト)<br>2-3= 設定無効にする                                                                                                    |
| Tastatur / Maus Energie ein /Aufwachen<br>JKB1<br>1-2=Aktiviert (Standard)<br>2-3=Deaktiviert                                                                                                    | 1 JKB1 KB/Mouse Power on/Wake up                                                                                     | 키보드/마우스 전원-온/절전모드에서 해제<br>JKB1<br>1-2=사용가능 (기본값)<br>2-3=사용금지                                                                                                    |
| Teclado/Ratón de Energía /Wakeup<br>JKB1<br>1-2=Activado (por defecto)<br>2-3=Desactivado                                                                                                    | 鍵盤/滑算,開機/唤醒 功能<br>JKB1<br>1-2 = 開啓功能(預設値)<br>2-3 = 開閉功能                                                              | لوحة المفاتيع / فأرة التشغيل / الwake-up (الاستيقاظ)<br>JKB1<br>2-1 صفعل (افتراضي)<br>3-2 غير صفعل                                                                                                    |
| • • • • • • • • • • • • •                                                                                                    | · • • • • • • • • • • • • • • • • • • •                                                                              | • • • • • • • • • • • • • •                                                                                                    |
| Effacement du CMOS<br>JBAT1<br>1-2 Conservation des données (par défaut)<br>2-3 Effacement du CMOS                                                                                                    | Limpar dados do CMOS<br>JBAT1<br>1-2 Reter Dados (Padrão)<br>2-3 Limpar dados do CMOS                                | CMOS データを消却<br>JBAT1<br>1-2 データを記憶する (デフォルト)<br>2-3 CMOS データを消却                                                                                                    |
| CMOS Daten löschen<br>JBAT1<br>1-2 Daten erhalten (Standard)<br>2-3 CMOS Daten löschen                                                                                                    | 2 JBAT1 Clear CMOS                                                                                                   | CNOS 데이타 삭제<br>JBAT1<br>1-2 원래값 유지 (기본값)<br>2-3 현재 CNOS 데이타 삭제                                                                                                    |
| Borrar el CMOS<br>JBAT1<br>1-2 Retener Dados (por defecto)<br>2-3 Borrar el CMOS                                                                                                    | 清除 CMOS 功能<br>JBAT1<br>1-2 記憶資料 (預設値)<br>2-3 清除 CMOS 功能                                                              | استعادة الوضع الافتر اضي لنظام الدخل والخرج الأساسي<br>JBATI<br>2-1 و وضع الحفاظ على المعلومات ( افتر اضي )<br>3-2 = استعادة الوضع الافتر اضي للمصنع                                                                                                    |

| coupure du cpu quand surtempérature<br>Jp1<br>1-2 85°C surtempérature fonction de coupure<br>du cpu disponible (activée) (par défaut)<br>2-3 Fonction de fermeture du cpu pour<br>surtempérature désactivée | 3 Jp1 (ABSII) Overheated CPU Shutdown                                                                                                    | CPUがオーバーヒートした際にシステムを<br>シャットダウンさせる設定<br>Jp1<br>1-2:CPUの温度が85 を超えた場合にシス<br>テムのシャットダウンを有効にする<br>(デフォルト)<br>2-3:CPUオーバーヒート時のシャットダウ<br>ン設定を無効にする                                                                                                    |
|----------------------------------------------------------------------------------------------------|----------------------------------------------------------------------------------------------------|----------------------------------------------------------------------------------------------------|
| Überhitzte CPU Runterfahren<br>Jp1<br>1-2 85°C Überhitzt CPU-Runterfahren<br>Funktion eingeschaltet (Standard)<br>2-3 Überhitzte CPU Runterfahren-<br>Funktion ausgeschaltet                                | Desligar CPU em sobreaquecimento<br>Jp1<br>1-2 Sobreaquecimento a 85°C (Padrão)<br>2-3 Função não selecionada de desligar<br>CPU em sobreaquecimento | CPU 과열 방지 기능<br>(85 이상으로 과열시)<br>Jp1<br>1-2: CPU 작동 자동 차단 (기본값)<br>2-3: CPU 과열시 작동 차단 안됨                                                                                                    |
| CPU recalentado Apagar<br>Jp1<br>1-2 Apagado (por defecto)<br>Recalentamiento a 85°C CPU apagado<br>Función activada.<br>2-3 Cerrado CPU recalentado Apagar<br>Función Desactivar.                          | CPU 過熱保護功能<br>Jp1<br>1-2 當 CPU 溫度在超過 85°C 時自動關機.<br>(預設值)<br>2-3 關閉 CPU 過熱保護功能.                                                                      | نظام ايقاف الشاهل عد ارتفاع حر ارة المعلج<br>(ستخدم انقد مع المعالجات Athlon XP/Duron Morgan)<br>1-1 وضع تفعيل عملية ايقاف الشغيل عد ارتفاع حرارة<br>المعالج الى ( 20% 39 وفو الوضع الافتراضي (فتراضي)<br>2-3 وضع ايطال علية ايقاف الشغيل عد ارتفاع حرارة المعلج |

Réglage des DIP Switches Schalter-Einstellungen Configuración de Switch Configuração de Switch Switch 設定 조イッチのセッティング 스위치 세팅

#### 4 SW1 (4-Dip)

Réglage de l'horloge système System-Takt Einstellung Adaptación del system clock Ajuste do relógio de sistema

系統頻率調節 システム時計調節 시스템 클룩의 조절 으나로 같 나 대책이

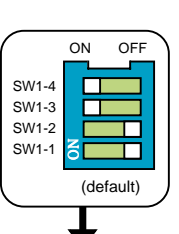

(dofoult)

Overclock setting to Boot System Démarrage du système en configuration d'overclocking Übertaktungseinstellung zum Systemstart Ajuste de Overclock para botar el sistema Arranque do sistema com configuração de overclocking 設定系統開機頻率 超頻はシステムをけとばすためにセットしています 오버클럭 방법

> الإعدادات الخاصة بعملية رفع التردد إلى مافوق تردد المعالج المتعلقة بإقلاع النظلم

| CPU<br>Clock | CPU Auto<br>Detection | 100MHz | 133MHz | 166MHz | 200MHz             |
|--------------|-----------------------|--------|--------|--------|--------------------|
| SW1-4        | On                    | Off    | Off    | Off    | Off                |
| SW1-3        | On                    | Off    | Off    | Off    | Off                |
| SW1-2        | Off                   | On     | On     | Off    | Off                |
| SW1-1        | Off                   | On     | Off    | Off    | On                 |
|              |                       |        |        |        | For KM400A<br>only |